## D4H Supplement: Mission Reports/Incidents

1. Click the Add Incident button on the D4H Dashboard:

| DAH El Paso County Search and Rescue    |                   |                         |               |            |      |                 |  |  |  |
|-----------------------------------------|-------------------|-------------------------|---------------|------------|------|-----------------|--|--|--|
| Dashboard Operations - Planning - I     | ogistics 👻 Inte   | elligence 👻             | Help 👻        |            |      |                 |  |  |  |
|                                         |                   |                         |               |            |      | + Add Note      |  |  |  |
| Tra                                     | aining Manual 🕜 🤆 | <u>Click Here</u> - Chr | ris Deptula   |            |      |                 |  |  |  |
|                                         | Documents 🕑 Clic  | :k Here - Chris I       | Deptula       |            |      |                 |  |  |  |
| Build                                   | ling Access App   | Click Here - 0          | Chris Deptula |            |      |                 |  |  |  |
|                                         |                   |                         |               |            |      |                 |  |  |  |
| DRAFTS                                  | Bulk Approve      | S TASKS                 |               |            |      | + Add Task      |  |  |  |
| 2 0* #00062 A-Frame / Barr Trail        | 15:15 today       |                         | 0             | 0          | 0    |                 |  |  |  |
| 1* #00012 Team Meeting / Training       | 4 days ago        |                         | U<br>TO DO    | DUE        | MINE |                 |  |  |  |
| 1* #00011 Classroom Medical             | 4 days ago        |                         |               |            |      |                 |  |  |  |
|                                         | t Add Insident    | 🛗 MY CAL                | ENDAR         |            |      |                 |  |  |  |
|                                         | + Add Incident    |                         |               |            |      |                 |  |  |  |
| #PFJ2322-00074 Intimin Trail Hiker      | 3 weeks ago       | This week               |               | ~ /        |      |                 |  |  |  |
| #PFJ2322-00073 Eagle Peak Injured Hiker | 3 weeks ago       |                         | #00063 MRA    | Conference | 08:0 | 10 Wed 8th Jun  |  |  |  |
| #PFJ2322-00072 Injured Hiker Eagle Peak | 3 weeks ago       | ✓ <u>1</u> 2            | #00064 MRA    | Conference | 08:  | 00 Thu 9th Jun  |  |  |  |
| #PFJ2322-00075 NCC CSFD Mutual Aide     | 3 weeks ago       |                         | #00065 MRA    | Conference | 08:  | 00 Fri 10th Jun |  |  |  |
|                                         |                   |                         | #00066 IVIRA  | Conference | 08:0 | o Sat 11th Jun  |  |  |  |

 Click the 5 digit number next to activity ref and change it to the EPCSAR case number.

| ALL INCIDENTS - #UNTIT | ILED - UPDATE DETAILS               |           |           |          |                   |                                 | SCHEDULED     |
|------------------------|-------------------------------------|-----------|-----------|----------|-------------------|---------------------------------|---------------|
| Incident #Untitle      | d                                   |           |           |          |                   | 0<br>ATTENDEES                  | DURATION      |
| BASIC ATTEN            | DANCE K9                            | RESOURCES | EQUIPMENT | INVOLVED | LOST BEHAVIOR     | DOCUMENTS                       | FINISHED      |
| General                |                                     |           |           |          |                   |                                 |               |
| Activity Ref:          | PFJ2322-00091                       | Untitled  | Vu        | nique    | Enter a short des | scription to accompany the gene | rated number. |
| Location:              | Select On Map     Select a Bookmark |           |           |          |                   |                                 | Ŧ             |

 Provide a descriptive name for the incident. I recommend location situation activity. For example Lower Barr Trail Injured Hiker.

| ALL INCIDENTS - #UNTIT | TLED » UPDATE DETAILS |           |           |          |                   |                                  | SCHEDULED     |
|------------------------|-----------------------|-----------|-----------|----------|-------------------|----------------------------------|---------------|
| Incident #Untitle      | d                     |           |           |          |                   | 0<br>ATTENDEES                   | -<br>DURATION |
| BASIC ATTEN            | DANCE K9              | RESOURCES | EQUIPMENT | INVOLVED | LOST BEHAVIOR     | DOCUMENTS                        | FINISHED      |
| General                |                       |           |           |          |                   |                                  |               |
| Activity Ref:          | PFJ2322-00091         | Untitled  | 🗸 Uniqu   | 16       | Enter a short des | cription to accompany the genera | ated number.  |
| Location:              | Q Select On Map       |           |           |          |                   |                                  |               |
|                        | Select a Bookmark     |           |           |          |                   |                                  | *             |

- Continue to fill out the form on the "Basic" tab
  - Location: This should be the initial location from the call screen.
  - Attendance Type: For limited response select Selective-Team Incident. For all other missions select Full-Team Incident.
  - Description: This should contain all descriptive text about the mission. There is no limit for this field. Note: The old mission report had 3 different text fields, D4H only has one. Put everything in this field.
  - Private Data: This will generally be left empty, but if you have any data that should only be visible to team leadership you can put it here.
- Weather Section
  - Click the Auto-Complete Weather button

| Weather     |   |                                           |
|-------------|---|-------------------------------------------|
| Conditions: |   | AUTO-COMPLETE WEATHER POWERSD BY DBIRLERY |
| Visibility: | • |                                           |

 Tags: Make sure to select the appropriate tags. The mission report will be rejected if at tags are not selected.

| Tags                                                                                             |                                                               |                                                                                                    |                                                         |
|--------------------------------------------------------------------------------------------------|---------------------------------------------------------------|----------------------------------------------------------------------------------------------------|---------------------------------------------------------|
| Clues Found By<br>Second Search<br>Confinement                                                   | Mission Response                                              | Rescue Tech<br>Aircraft<br>Ainmal Evac<br>Assist/Own Power                                                        | Response Type<br>Coordinator Only<br>Recovery<br>Rescue |
| Trone  Evidence Search  Fixed Wing  Hasty Search  Helicopter                                     | Search Tech<br>Search<br>Air Search<br>Confinement<br>Securit | <ul> <li>High Angle</li> <li>Scree</li> <li>Trail Carry</li> <li>Vehicle Evac</li> <li>Watercraft Evac</li> </ul> | Subject Found By                                        |
| Interview     Hasty Search       Search Dogs     Search Dogs       Subject's Signal     Tracking |                                                               |                                                                                                    |                                                         |

- Attendance Tab
  - For full team responses D4H defaults everyone to attended. I recommend rather than marking absent everyone who did not attend that you use the following workflow.
    - A Click the check box next to the Name field heading
    - B Select the Bulk Actions drop down

| • AL | ALL INCIDENTS = #TEST UNTITLED = UPDATE ATTENDANCE |                     |                     |           |          |               |           |              |          |         | ORT       |
|------|----------------------------------------------------|---------------------|---------------------|-----------|----------|---------------|-----------|--------------|----------|---------|-----------|
| 20:5 | ident #TEST Untitled<br>9 Mon 6th Jun 2022         |                     |                     |           |          |               | ATT       | 67<br>ENDEES | 0 mins   |         |           |
| В    | ASIC ATTENDANCE                                    | К9                  | RESOURCES           | EQUIPMENT | INVOLVED | LOST BEHAVIOR | DOCUMENTS |              | FINISHED |         |           |
| Add  | To Attendances                                     | • Quick /           | Add                 | v         |          |               | BPerfor   | m Bulk Actio | n v o    | n O sel | ected     |
|      | A<br>Name                                          | From                | То                  | Role      |          | Attended      | × Absent  | O Unco       | nfirmed  |         |           |
|      | R11 Ryan Mintz<br>#Ryan Mintz Support              | 20:59<br>6 Jun 2022 | 20:59<br>6 Jun 2022 |           | •        | Attended      | Absent    |              | rmed     | 2       | $\oslash$ |
|      | R13 Kim Veitch<br>#Kim Veitch Field Team Leader    | 20:59<br>6 Jun 2022 | 20:59<br>6 Jun 2022 |           | •        | Attended      | Absent    |              | rmed     | 4       | 0         |

- Select Set Status from the drop down
  - Choose "Absent" and then "Update Selected"
  - Go through the list of members who attended and

change their status to "Attended".

- For IC/ODC select the IC/ODC role from the "Role" drop down for the appropriate member. If you know it I also recommend setting the rescue group and safety along with any other available roles.
- For limited response
  - In the "Add to attendees" drop down select the appropriate attendees

| ALL INCIDENTS = #TEST UNTITLED = UPDATE ATTENDANCE             |                  | DRAFT REPORT  |
|----------------------------------------------------------------|------------------|---------------|
| Incident #TEST Untitled<br>20:59 Mon 6th Jun 2022              | 67<br>ATTENDEES  | 0 mins        |
| BASIC ATTENDANCE K9 RESOURCES EQUIPMENT INVOLVED LOST BEHAVIOR | DOCUMENTS        | FINISHED      |
| Add To Attendances  Quick Add                                  | Perform Bulk Act | on O selected |
|                                                                |                  |               |

- Follow the full team attendance workflow from above.
- •K9 tab
  - If a K9 handler responded, their K9s will be listed on the K9 tab. Select attended for any K9s who were used during the mission.
- Resources tab
  - If the IC requested a POV to complete the mission, for example requesting a POV in the page for a taxi mission, or using POV's to drive up LRR, select POV from the drop down. Under Actions Taken list the number of POVs used.

| BASIC ATTEND                    | ANCE K9 RESOURCES EQUIPMENT INVOLVED LOST BEHAVIOR DOCUMENTS FINISHED |  |  |  |  |  |  |  |  |  |  |
|---------------------------------|-----------------------------------------------------------------------|--|--|--|--|--|--|--|--|--|--|
| POV - Personal Operated Vehicle |                                                                       |  |  |  |  |  |  |  |  |  |  |
| POV - Personal Operated Vehicle |                                                                       |  |  |  |  |  |  |  |  |  |  |
|                                 |                                                                       |  |  |  |  |  |  |  |  |  |  |
| Timestamps                      |                                                                       |  |  |  |  |  |  |  |  |  |  |
| Alerted:                        | No Date                                                               |  |  |  |  |  |  |  |  |  |  |
| Arrived:                        | No Date                                                               |  |  |  |  |  |  |  |  |  |  |
| Departed:                       | No Date                                                               |  |  |  |  |  |  |  |  |  |  |
| Internal Ref:                   | #                                                                     |  |  |  |  |  |  |  |  |  |  |
|                                 | This field is required.                                               |  |  |  |  |  |  |  |  |  |  |
| Involvement                     |                                                                       |  |  |  |  |  |  |  |  |  |  |
| Actions Taken:                  | Describe involvement or role undertaken                               |  |  |  |  |  |  |  |  |  |  |
|                                 |                                                                       |  |  |  |  |  |  |  |  |  |  |

- For any other agencies that responded, select them in the resources drop down. If known, list the number of personnel in the actions taken text box.
- Equipment tab
  - Expand "Vehicle Bay"
  - Drag the vehicles that were used from the left box to the right

| • ALL INCIDENTS - #TEST UNTITLED - UPDATE EQUIPMENT |           |              |                              |                                              | DRAFT REPORT |
|-----------------------------------------------------|-----------|--------------|------------------------------|----------------------------------------------|--------------|
| Incident #TEST Untitled<br>20:59 Mon 6th Jun 2022   |           |              |                              | 0<br>ATTENDEES                               | 0 mins       |
| BASIC ATTENDANCE K9 RESOURCES                       | EQUIPMENT | INVOLVED     | LOST BEHAVIOR                | DOCUMENTS                                    | FINISHED     |
| Available                                           |           |              | U                            | sed                                          | Undo Move    |
| Scan OR Y Filter                                    |           |              | ' <i>Drag &amp; Drop</i> 'he | ere to add 0 hrs 0 min<br>lude Item Contents |              |
| Vehicle Bay                                         |           | Rescue Truck | #R1                          |                                              | 0 km 🖉       |
| Command Vehicle #Comm1                              | + Add     |              |                              |                                              |              |
| ORV #ORV1                                           | + Add     |              |                              |                                              |              |
| ORV #ORV2                                           | + Add     |              |                              |                                              |              |
| Rescue Truck #R1                                    |           |              |                              |                                              |              |
|                                                     |           |              |                              |                                              |              |

- Involved tab
  - This is for subject, RP, other people involved not mentioned elsewhere.
  - Click "Add Person" for each person you want to add

| ALL INCIDENTS - #TEST UNTITLED - UPDATE PERSONS/VEHICLES INVOLVED |                               |    |           |           |          |          |                 | DRAFT REPORT |  |  |  |
|-------------------------------------------------------------------|-------------------------------|----|-----------|-----------|----------|----------|-----------------|--------------|--|--|--|
| 20:59 Mon 6                                                       | #TEST Untitled<br>th Jun 2022 |    |           |           |          |          | O               | 0 mins       |  |  |  |
| BASIC                                                             | ATTENDANCE                    | К9 | RESOURCES | EQUIPMENT | INVOLVED | LOST BEH | AVIOR DOCUMENTS | FINISHED     |  |  |  |
| Persons Involv                                                    | Persons Involved              |    |           |           |          |          |                 |              |  |  |  |
|                                                                   |                               |    |           |           |          |          | 0<br>PERSONS    | + Add Person |  |  |  |
|                                                                   |                               |    |           |           |          |          |                 |              |  |  |  |

Click on the added person to expand it:

| Incident #TEST Untitled<br>20:59 Mon 6th Jun 2022 |    |           |           |          |               | O           | 0 mins       |
|---------------------------------------------------|----|-----------|-----------|----------|---------------|-------------|--------------|
| BASIC ATTENDANCE                                  | K9 | RESOURCES | EQUIPMENT | INVOLVED | LOST BEHAVIOR | DOCUMENTS   | FINISHED     |
| Persons Involved                                  |    |           |           |          |               |             |              |
|                                                   |    |           |           |          |               | 1<br>PERSON | + Add Person |
| Victim 1 (Life Saved)                             |    |           |           |          |               |             |              |

- Fill out the form to the best of your ability.
  - Pay special attention to the Role tab. This is where you select if the person was the RP, victim, witness, etc.
- Lost Behavior tab
  - This tab is poorly named. It should be filled out regardless of if the person was lost or not.
  - Fill as much of this tab out as you can.
- Documents tab
  - This is where you can attach any documents you wish. For example, call screen log, IAP, etc.
- Click the Finished tab
  - Your report will be reviewed as soon as possible and if changes are needed will be requested via

both a discusson on the incident report and an email.